## Благодарим Вас за использование продукции компании eXtended Video Industrial!

## 1. СЕРИИ КАМЕР

# SELECT

Серия Select - сегмент качественного оборудования по лучшей цене, объединяющий видеокамеры разрешением 1 Мп в сочетании со всеми необходимыми характеристиками для организации видеонаблюдения небольших объектов. Идеально подходит для бюджетных решений в сфере видеонаблюдения без компромиссов по качеству.

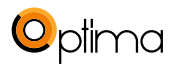

Серия Optima - это видеокамеры с оптимальным соотношением цены и качества. Серия включает 4 линейки: два вида купольных, антивандальные и уличные. Разрешение от 1,3 до 3 Мп и универсальное питание PoE / 12 В. Камеры выпускаются с высококачественными 3 Мп объективами с фиксированным фокусным расстоянием от 2.8 до 16 мм.

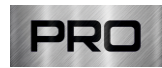

Серия Pro - это профессиональное оборудование, обладающее максимальными техническими характеристиками, расширенным функционалом, а также высочайшим качеством и надежностью. Серия построена на базе нового высококачественного и производительного процессора Ambarella. Представлена 6 линейками: купольные, антивандальные, стандартные, два вида уличных и скоростные поворотные. Видеокамеры имеют разрешение от 2 до 5 Мп и универсальное питание PoE / 12 В. Данная серия оснащена вариофокальными объективами с различными диапазонами фокусных расстояний. Уличные камеры имеют расширенный температурный диапазон от минус 70 °С до плюс 50 °С и отличаются большим сроком службы. Встроенная ИК подсветка III поколения обеспечивает равномерное освещение даже наиболее удаленных объектов. Камеры данной серии подходят тем, кому нужно самое современное и надежное изделие.

# 2. КОМПЛЕКТ ПОСТАВКИ

| Наименование          | количество, шт |
|-----------------------|----------------|
| IP - видеокамера XVI  | 1              |
| Паспорт               | 1              |
| Комплект крепежа      | 1              |
| Салфетка для протирки | 1              |
| СD диск с ПО          | 1              |
| таблица 1             | •              |

ВАЖНО! Комплектация и некоторые параметры устройства могут быть изменены производителем без дополнительного уведомления.

## 3. НАЗНАЧЕНИЕ ВЫВОДОВ КАМЕРЫ

В зависимости от модификации IP камеры XVI комплектуются тремя типами кабелей без аудиоразъёма (рисунок 1), с аудиоразъёмом под јаск 3.5 мм (рисунок 2) и кабель с клеммной колодкой (рисунок 3) для подключения активного микрофона с током потребления не более 0.3 А (защищён плавким предохранителем). При необходимости колодку можно удалить, а провода изолировать. При эксплуатации на улице и/или в условиях повышенной влажности необходима герметизация всех соединителей.

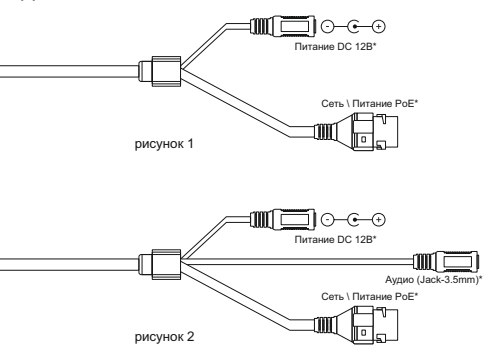

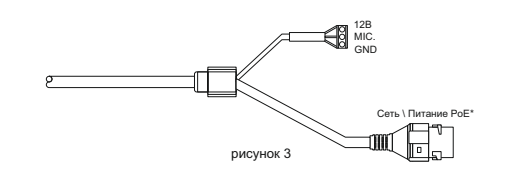

\* - позволяет подключать активные микрофоны с питанием 12В. IP видео камеры XVI могут комплектоваться двумя видами аудио разъемов на кабеле.

Разъём TRS 3.5 mm ("мини-джек") - схема подключения (рисунок 4):

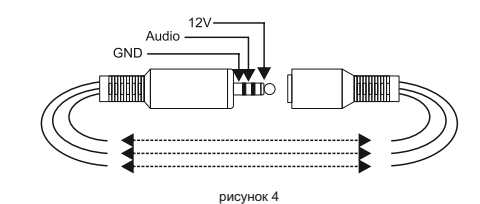

Разъём RCA ("тюльпан") - схема контактов разъёма (рисунок 5)

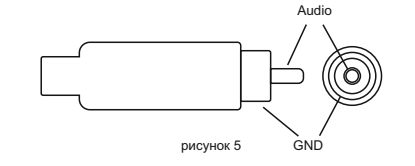

Питание (12В) для внешнего микрофона в данном случае можно подключить от разъёма питания видеокамеры: схема разъёма питания (рисунок 6), полярность (рисунок 7)

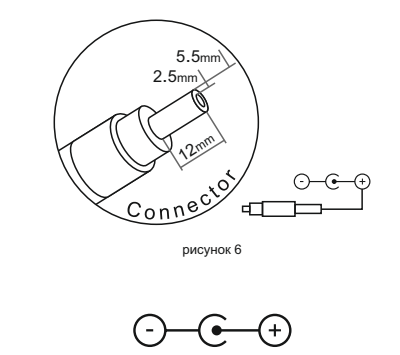

Для камер в стандартном исполнении: разъём TRS 3.5 mm ("мини-джек") - схема подключения микрофона

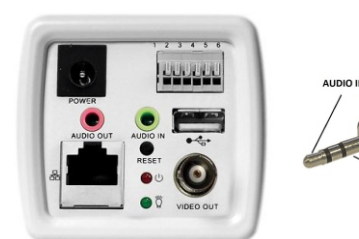

ВАЖНО! ИСПОЛЬЗУЙТЕ УКАЗАННЫЕ РАЗЪЁМЫ ТОЛЬКО ДЛЯ ПОДКЛЮЧЕНИЯ МИКРОФОНА ИЛИ ПИТАНИЯ. НЕ ПОДКЛЮЧАЙТЕ ВНЕШНЮЮ НАГРУЗКУ С ПОТРЕБЛЕНИЕМ БОЛЬШЕ 100мА.

ПЕРЕД ПОДКЛЮЧЕНИЕМ МИКРОФОНА ОТКЛЮЧИТЕ ПИТАНИЕ ОТ КАМЕРЫ. ОБРАЩАЕМ ВНИМАНИЕ, ЧТО КАМЕРЫ XVI РАССЧИТАНЫ НА РАБОТУ С АКТИВНЫМИ МИКРОФОНАМИ. НЕ ПОДКЛЮЧАЙТЕ В АУДИОГНЕЗДО КАМЕРЫ НАУШНИКИ!

## 4. МОНТАЖ И ПОДКЛЮЧЕНИЕ КАМЕРЫ

Камера монтируется с помощью идущего в комплекте крепежа. Все действия по установке и подключению камеры необходимо производить при отключенном питании камеры. После монтажа камеры настройте ракурс камеры.

При изготовлении, камеры с вариофокальным объективом фокусируются на максимальный угол обзора. При транспортировке камеры возможна расфокусировка объектива от вибраций. После монтажа камеры установите желаемый угол обзора и сфокусируйте объектив. Настройка объектива производится с помощью поворотных колец АиБ, см. рисунок8

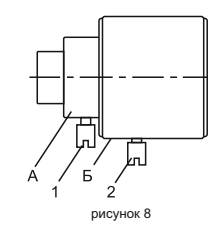

Кольцо А регулирует фокус объектива, кольцо Б регулирует угол. После настройки объектива зафиксируйте кольца винтами 1 и 2, см. рисунок 8.

#### НЕ ПРИКЛАДЫВАЙТЕ ЧРЕЗМЕРНОЕ УСИЛИЕ ПРИ ФИКСАЦИИ КОЛЕЦ! ЭТО МОЖЕТ ПРИВЕСТИ К ПОВРЕЖДЕНИЮ ОБЪЕКТИВА!

IP видеокамера предназначена для работы в Ethernet-сетях стандарта 100BASE-Т(х). Подключение к сети осуществляется кабелем типа "витая пара" категории 5 (САТ5) или выше, с разъемом 8P8C (RJ45). Максимальная длина сегмента, согласно стандарту, до 100 метров. При прокладке кабеля необходимо соблюдать стандарты ISO/IEC IS 11801 или ГОСТ Р 53246. Очень важно, чтобы кабельные трассы проходили на достаточном удалении от источников электромагнитных помех!

#### ПРИ НАРУШЕНИИ СТАНДАРТОВ ПРОКЛАДКИ КАБЕЛЕЙ СКС ПРАВИЛЬНАЯ РАБОТА КАМЕРЫ НЕ ГАРАНТИРУЕТСЯ!!!

РЕКОМЕНДУЕТСЯ ОСУЩЕСТВЛЯТЬ ПОДКЛЮЧЕНИЕ IP КАМЕР ПОСРЕДСТВОМ ТЕХНОЛОГИИ РоЕ, КОТОРАЯ ПОЗВОЛЯЕТ ОБЕСПЕЧИТЬ ГАЛЬВАНИЧЕСКУЮ РАЗВЯЗКУ С ЛИНИЯМИ СВЯЗИ И ЗАЩИТУ ОТ ВЫСОКОВОЛЬТНЫХ ПОМЕХ СРЕДНЕЙ МОЩНОСТИ. В СЛУЧАЕ ПОДКЛЮЧЕНИЯ КАМЕРЫ ПОСРЕДСТВОМ ПИТАНИЯ 12В ЭТИ ПРЕИМУЩЕСТВА ОТСУТСТВУЮТ, ЧТО ПОВЫШАЕТ ВЕРОЯТНОСТЬ ПОЛОМКИ ОБОРУДОВАНИЯ ПРИ ВОЗДЕЙСТВИИ ВНЕШНИХ ФАКТОРОВ.

## 5. БЫСТРАЯ НАСТРОЙКА СЕТЕВЫХ ПАРАМЕТРОВ

Настройка сетевых параметров камеры возможна через WEB интерфейс, с помощью специальной утилиты "IPCSearchUtil.exe" и с помощью специального ПО "UC", поставляемых в комплекте с камерой.

ВАЖНО! ДОСТУП К WEB интерфейсу камеры возможен только если камера и компьютер, с которого осуществляется доступ, расположены В ОДНОЙ ПОДСЕТИ. Поэтому для первичной настройки сети мы рекомендуем использовать утилиту IPCSearchUtil.exe, которая позволяет изменять сетевые настройки камеры. ДЛЯ УТИЛИТЫ НАХОЖДЕНИЕ КАМЕРЫ В ОДНОЙ ПОДСЕТИ С ПК НЕ ВАЖНО. ПАРАМЕТРЫ КАМЕРЫ ПО УМОЛЧАНИЮ: IP адрес: 192.168.0.123 или 192.168.1.123\* Логин: admin Пароль: 123456 \*в зависимости от версии прошивки

#### ВО ИЗБЕЖАНИИ ПОЛУЧЕНИЯ ДОСТУПА К ИЗОБРАЖЕНИЮ С КАМЕРЫ СТОРОННИМИ ЛИЦАМИ ОБЯЗАТЕЛЬНО СМЕНИТЕ ПАРОЛЬ!

Установите программу UC с диска, идущего в комплекте с камерами. Запустите ярлык "IPCSearch", расположенный в меню "Пуск - Программы - UC". Откроется окно программы (рисунок 9)

| CSearchUtil                  |                |                      |              |   |
|------------------------------|----------------|----------------------|--------------|---|
| Camera List:                 |                |                      |              |   |
| C 001 sn: 01                 | Setwork Parane | ters                 |              |   |
| C 003 sn. 00                 | MAC Address:   | pu:                  |              |   |
| C 004 sn: 02<br>C 005 sn: 01 | DHCP:          | C Enable C Disable   | 2            |   |
| C 006 sn: 01<br>C 007 sn: 01 | IP Address:    | 10 . 0 . 6 . 250     | <u> </u>     |   |
| 008 sn: 01                   | Subnet Hask:   | 255 . 255 . 255 . 0  |              | _ |
| C 010 km: 01                 | Gateway IP:    | 10 . 0 . 6 . 1       |              |   |
| C 012 sn: 01                 | DWS1 -         | 202 . 96 . 128 . 86  |              |   |
| C 013 sn: 01<br>C 014 sn: 01 | THEO.          | 202 . 96 . 134 . 133 | Auto Retrive |   |
| C 015 sn: 00<br>C 016 sn: 00 | DRSE .         |                      |              |   |
| C 017 sn: 00                 | User Accounts: |                      |              |   |
|                              | Userzune       | Password Group       | Status       |   |
|                              | admin          | 123456 Administrator | Enable       |   |
|                              |                | 3                    |              |   |
|                              | -MediaStream P | araneters C. North   |              |   |
|                              | Authentication | te Annual C DINNEL   |              |   |
|                              | Video Port:    | 1954                 | 4            |   |
| 4                            | Protocol:      | C VDF C TCF          | <b></b>      | _ |
| 1                            | PTZ Port:      | 0091                 | •            |   |
|                              | WEB Fort:      | 80                   |              |   |
|                              |                |                      |              |   |
|                              | 1 1            |                      | I            |   |
| Stop                         |                | Rodity               | Exit         |   |
|                              |                |                      |              |   |
|                              |                | 100 / 100 / D        |              |   |
|                              | p              |                      |              |   |

Нажмите кнопку "SEARCH", в поле "IP Camera List" (1) отобразятся найденные в сети камеры. Для каждой камеры выводится порядковый и серийный номера.

Выберите мышкой нужную камеру. В поле "Network Parameters" (2) отобразятся сетевые параметры камеры. Значения параметров приведены в таблице 2.

| Параметр    | Значение                                   |  |
|-------------|--------------------------------------------|--|
| MAC Address | уникальный внутрисетевой адрес камеры      |  |
| DHCP        | указывает получает ли камера адрес от DHCP |  |
|             | сервера или он настроен в ручную           |  |
| IP Address  | сетевой адрес камеры                       |  |
| Subnet Mask | маска подсети                              |  |
| Gateway IP  | сетевой шлюз                               |  |
| DNS1        | IP адрес первичного DNS сервера            |  |
| DNS2        | IP адрес вторичного DNS сервера            |  |
| таблица 2   |                                            |  |

Заполните поля "IP Address", "Subnet Mask", "Gateway IP", "DNS1" и "DNS2". Поля "MAC Address" и "DHCP" не доступны для редактирования из утилиты и носят информационный характер. Для применения установленных параметров необходимо нажать кнопку "MODIFY".

Кнопка "AUTO RETRIVE" автоматически назначает камере свободный сетевой адрес. Для применения установленных параметров необходимо нажать кнопку "MODIFY".

В поле "User Accounts" (3) отобразятся назначенные пользователи камеры. Значения параметров приведены в таблице 3.

| Параметр | Значение                                             |
|----------|------------------------------------------------------|
| Username | имя пользователя                                     |
| Password | пароль                                               |
| Group    | принадлежность пользователя к группе<br>безопасности |
| Status   | состояние пользователя (активен \ нет)               |
|          | таблица 3                                            |

Все поля носят информационный характер и не доступны для редактирования.

В поле "MediaStream Parameters" (4) отобразятся установленные в данный момент настройки RTSP, WEB и PTZ для камеры. Значения параметров приведены в таблице 4.

| Параметр       | Значение                                      |  |
|----------------|-----------------------------------------------|--|
| Authentication | Enable\Disable                                |  |
|                | (указывает, требуется ли камере ввод логина и |  |
|                | пароля при подключении к ее RTSP потоку)      |  |
| Video Port     | текущий порт RTSP                             |  |
| Protocol       | TCP\UDP                                       |  |
|                | (указывает, какой протокол используется для   |  |
|                | RTSP вещания)                                 |  |
| PTZ Port       | порт PTZ* \ управления камерой                |  |
| WEB Port       | порт, на котором публикуется WEB интерфейс    |  |
|                | камеры.                                       |  |
| таблица 4      |                                               |  |

\* - в зависимости от модификации камеры.

Все поля носят информационный характер и не доступны для редактирования из утилиты.

ПОРТЫ, КОТОРЫЕ НЕОБХОДИМО ПРОБРОСИТЬ ДЛЯ ДОСТУПА К КАМЕРЕ ЧЕРЕЗ СЕТЬ ИНТЕРНЕТ: VIDEO port (по умолчанию 554) PTZ port (по умолчанию 8091) WEB port (по умолчанию 80) Mobile port (по умолчанию 556)

RTSP строки для доступа к камерам: если в камере отключена авторизация rtsp://192.168.0.123:554/mpeg4 rtsp://192.168.0.123:554/mpeg4cif

## 6. ПРАВИЛА ЭКСПЛУАТАЦИИ ВИДЕОКАМЕРЫ

В и деокамера рассчитана на непрерывную работу в течение длительного периода времени и не требует обслуживания в процессе эксплуатации.

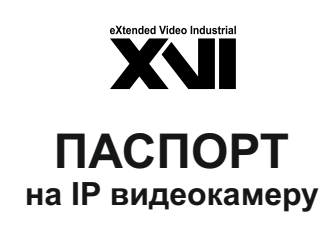

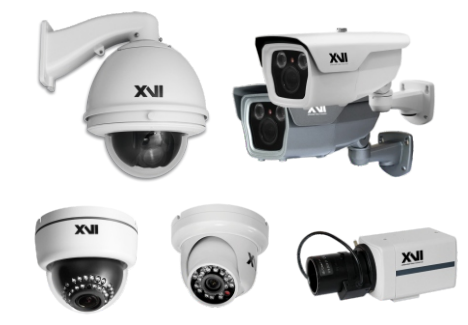

Произведено ООО «Декси Центр» 394026, г. Воронеж, ул. Электросигнальная, д.1, офис 8 8 (800) 555-7-200 Россия